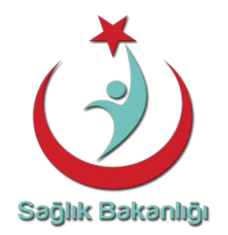

# Kurumsal Kalite Sistemi SKD Veri Girişi Rehberi

Sağlık Hizmetleri Genel Müdürlüğü Sağlıkta Kalite ve Akreditasyon Daire Başkanlığı Bilindiği üzere 02.05.2016 tarih ve E.55 sayılı Makam Onayı doğrultusunda 31 Aralık 2016 tarihleri arasında İl Sağlık Müdürlüğü Kalite Koordinatörlükleri tarafından Türkiye Kamu Hastaneleri Kurumuna bağlı C, D ve E1 sınıfı Hastaneler ve 50 yatak ve altı Özel Hastanelerin sağlıkta kalite değerlendirmeleri gerçekleştirilecektir.

Bu rehberin kullanıcıları açısından Kurumsal Kalite Sistemi veri girişlerinde yol gösterici olması amaçlanmıştır.

Sağlıkta Kalite Değerlendirme sürecinde başarılar dileriz.

## 1. <u>Giriş</u>

İl Kalite Koordinatörlüğü kullanıcıları Kurumsal Kalite Sistemi giriş sayfasına <u>http://kks.saglik.gov.tr</u> adresi üzerinden ulaşabilirler.

| Resim 1: KK | S Giriş Sayfası                          |  |
|-------------|------------------------------------------|--|
|             | Kurumsal Kalite Sistemi<br>Kullanıcı Adı |  |
|             | Şifre                                    |  |
|             | Giriş                                    |  |
| l           | Şifremi unuttum.                         |  |
|             |                                          |  |

Daire Başkanlığı tarafından tanımlanan Kurumsal Kalite Sistemi Kullanıcı adı ve şifresi ilgili alanlara yazılarak sisteme giriş yapılır.

| ≽ .:Kurumsal Kalite Sistemi:. 🔉     |                                         |                |            | A - 8 X                |
|-------------------------------------|-----------------------------------------|----------------|------------|------------------------|
| • → C ⋒ 🗋 www.l                     | kks.saglik.gov.tr/default.aspx          |                |            | 9☆05 ≡                 |
| Uygulamalar 📴 Onerilen Sit          | eler 📋 IE'den Al                        |                |            | 🛄 Diğer yer işaretleri |
| TC. Sağık Bokanlığı                 | Kurumsal Kalite Sistemi                 | Kurums         | sal Kalite | Siste                  |
| 🖁 Anasayfa 🛛 🔏 Kullanıc             | 1 👻 📲 Çıkış                             |                |            |                        |
| 🛛 Il Koordinatörü 🗸 🗸               | Duyurular                               |                |            |                        |
| Destek ^                            |                                         |                |            |                        |
| <ul> <li>Problem Bildinm</li> </ul> |                                         |                |            |                        |
| 016 © Copyright by SHGM - A         | ktif Kullanıcı: 2 İBRAHİM OZİL TOKAT SA | ĞLIK MÜDÜRLÜĞÜ |            |                        |
| 9 0 🤭                               | 6 🔗 🔂 👔                                 | <u>a</u>       | 💼 😒 🗠 🖾 🏈  | 🔜 🧓 🔯 all 🕕 🗑 22.59    |

Açılan sayfanın sol tarafında yer alan menü alanından "İl Kalite Koordinatörü" menüsü seçilir.

Resim 3: KKS İl Kalite Koordinatörü Ekranı

|                                                                                                    | .kks.saglik.gov.tr/default.aspx |                                                                                                    |
|----------------------------------------------------------------------------------------------------|---------------------------------|----------------------------------------------------------------------------------------------------|
| Uygulamalar 😕 Önerilen Si                                                                                       | teler 🧰 IE'den Al               |                                                                                                    |
| TC Seglik Bakenlig:                                                                                             | Kurumsat Kalite Sistemi         |                                                                                                    |
| II Koordinatõrü A<br>KYD Tanımlama<br>urum Seç<br>urum Bilgileri                                                | Duyurular                       |                                                                                                    |
| eğerlendirme                                                                                                    |                                 |                                                                                                    |
| a second a second second second second second second second second second second second second second second se |                                 | and the second second se |

İl Kalite Koordinatörü menüsü altında;

- Kurum seç
- Kurum Bilgileri
- Değerlendirme
- Sonuç İnceleme
- Onaylama
- Doküman,

seçenekleri bulunmaktadır.

#### 2. Kurum Seçme

Bu menü ile İl Kalite Koordinatörlüğünün değerlendireceği kurumlara ulaşılabilir. Menü alanı tıklanır ve sağ üst kısımda bulunan ok işaretinin seçilmesi ile il genelinde o yıla ait değerlendirilecek kurum listesi ekranda açılır.

| TC Sağlık Bakanlığı    | Ku   | rumsal | Kalite | Sistemi       |              | k           |                 | U         | m          | 501 |
|------------------------|------|--------|--------|---------------|--------------|-------------|-----------------|-----------|------------|-----|
| 🚹 Anasayfa 🛛 🚨 Kullan  |      | Çikş   | ŧ      |               |              |             |                 |           |            |     |
| Admin *                | 1    |        |        |               |              |             |                 | *         |            | _   |
| Kalite Direktoru 👻     |      | AN     | KAR    | A AKYURT      | ILÇE D       | DEVLET      | HASTANESI       |           |            | ·   |
| Il Koordinatóru *      |      | AN     | KAR    | A 75.YIL 4    | AĞIZ VI      | E DIŞ SA    | AĞLIĞI HASTA    | ANESI     |            | 1   |
|                        |      | AN     | KAR    | A BEYPAZ      | ARI DE       | VLET HA     | ASTANESI        |           |            |     |
| KYD Tanimlama          |      | ÖZ     | EL E   | AMECLIS       | KAVAK        | LIDERE      | HASTANESI       |           |            | ama |
| urum Seç               |      | ÖZ     | EL H   | UDRET G       | OZ HAS       | TANESI      |                 |           |            |     |
| ederlandime            |      | ÖZ     | EL L   | ÓSANTE L      | <b>ÖSEMÍ</b> | 1 çocu      | KLAR HASTA      | NEST      |            | -   |
| onug Inceleme          |      |        |        |               |              |             |                 |           |            |     |
| neylama                | Ekop | Tarih  | Rol    | Adi Sovadi    | Eposta       | Cep Tel     | 1) Koordinatörü | 1K Eposta | IK Cep Tel |     |
| Değerlendino +         | -    |        |        | and and parts |              |             |                 |           |            |     |
| 2 Dantals w            |      |        |        |               | N            | o data to d | isplay          |           |            |     |
|                        |      |        |        |               |              |             |                 |           |            |     |
| 🕑 Bakanlık Raporları 👻 |      |        |        |               |              |             |                 |           |            |     |

Değerlendirme planı çerçevesinde değerlendirilecek kurum ismi tıklanır ve o kurumun değerlendirme sürecine ilişkin iş ve işlemlerine ulaşılır.

| TC Saget Bokanto                                                                                                    | Ki   |        | I Kalite              | e Sistemi   |          | K           |                 | U         | m          | 60      |
|----------------------------------------------------------------------------------------------------|------|--------|-----------------------|-------------|----------|-------------|-----------------|-----------|------------|---------|
| Anasayfa Kullano     Admin      Kaite Direktoru     Kaite Direktoru     Kitordinatoru     KVD Tanomlama     Kurum Seç     Kurum Bilgileri | -    | ANK    | kaş<br>ARA BE<br>Kurt | YPAZARI DEV | LET HAST | ANESI       | me              | Director  | ie 🗸 Or    | ieylama |
| Değerlendirme<br>Sonuç İnceleme                                                                                                    | Elci | listes | 1                     |             |          |             |                 |           |            |         |
| Oneylame                                                                                                    | 1    | Tarit  | Rol                   | Adi Soyadi  | Eposta   | Cep Tel     | 11 Koordinatórü | IK Eposta | IK Cep Tel |         |
| 🗲 Değerlendirici 🔹                                                                                                    |      |        |                       |             | . 19     | o data to d | splay           |           |            |         |
| 🥔 Dekanlik Raporlan 👻                                                                                                    |      |        |                       |             |          |             |                 |           |            |         |

## 3. Kurum Bilgileri

Kurum bilgileri menüsünün tasarlanmasında temel amaç değerlendirme öncesinde kuruma ait teknik bilgi ve detayların değerlendirici tarafından bilinmesi ve ön inceleme yapılmasıdır. Bu menü ile yukarıda belirtildiği üzere seçilen kurumun bilgileri açılır.

Kurum bilgileri TSİM kaynaklı olup **"Kurumsal" "Hizmet"** ve **"Cihaz"** olmak üzere üç kategoride kullanıcılara sunulur.

| Resim 6: KKS Kurum Bilg   | gileri Ekranı                                                                                              |
|---------------------------|----------------------------------------------------------------------------------------------------|
| KURUA                     | A BİLGİLERİ                                                                                                |
| 👚 Anasayfa 🛛 🔒 Kullario 🔹 | 📲 Çikş                                                                                                    |
| Admin 👻 *                 | INKARA BEYPAZARI DEVLET HASTANESİ                                                                          |
|                           | * Biglier 2015 Tsim verilerinden alinmight.                                                                |
| Kalite Direktörü *        | Kurumsel Highert CINAZ                                                                                     |
| 🥔 li Koordinatörü 🔺       |                                                                                                    |
| A KYD Tanımlama           |                                                                                                    |
| Kurum Sec                 | ANKARA<br>KHB: BEYPAZARI                                                                                   |
| Kurum Bilgileri           | ILCE: TKHK ANKARA 3.BÖLGE KAMU HASTANELERİ BİRLİĞİ GENEL SEKRETERLİĞİ<br>KURUMKODU: ANKARA BİLKENT BÖLGESİ |
| Değerlendirme             | SAGLIK_BOLGESI: 5620<br>KURUMTURU: ANKARA BEYPAZARI DEVLET HASTANESİ                                       |
| Sonuç İnceleme            | KURUMADI: SAĞLIK BAKANLIĞI<br>CKYSKURUMTIPI: GENEL HASTANE                                                 |
| Onaylama                  | CKYSKURUMTURU: GENEL HASTANE<br>YATAK, KULLANILAN: C                                                       |
| 🥐 Değerlendirici 🔹 👻      |                                                                                                    |
| 📌 Destek 🔹 👻              |                                                                                                    |
| 🥜 Bakanlık Raporlan 💌     |                                                                                                    |
| -                         |                                                                                                    |
|                           |                                                                                                    |
|                           |                                                                                                    |

## 4. Değerlendirme

İl Sağlık Müdürlüğü İl Kalite Koordinatörlüğü tarafından Değerlendirilecek kuruma yönelik değerlendirme ekibi (il kalite koordinatörü ve koordinatör tarafından belirlenen iki üye) oluşturulur. Değerlendirme Ekibi, ön inceleme çalışmalarını yapar ve akabinde kurumun değerlendirme faaliyetini SKS değerlendirme sistematiği ve etik ilkeler çerçevesinde gerçekleştirir.

Kurumun değerlendirmesinin tamamlanmasının ardından ekip bir araya gelerek veri girişini gerçekleştirir. Veri girişi için kurumun seçilmesi ile alt kısımda yer alan değerlendirme menüsü tıklanır.

| Resim 7: KKS Değerlendirn | ne Süreci Ekranı                                                             |
|---------------------------|------------------------------------------------------------------------------|
| TC Sagik Bakanig          | Kurumsal Kalite Sistemi                                                      |
| TAnasayfa 🔒 Kullanio      | - 📲 Citis                                                                    |
| 🥜 Admin 👻 📍               | ANKARA BEYPAZARI DEVLET HASTANES!                                            |
| 🥜 Kalite Direktörü 🛛 👻    |                                                                              |
| 🥜 11 Koordinatoru 🔺       |                                                                              |
| A KYD Tanımlama           |                                                                              |
| Kurum Seç                 | Kurun Bigisi Coorendame Sono nedeme Vonaylama                                |
| Kurum Bilgileri           |                                                                              |
| Değerlendirme             |                                                                              |
| Sonuç Inceleme            | Fico Listeri                                                                 |
| Oneylame                  | 11 Tarih Rol Adi Soyadi Eposta Cep Tel 11 Koordinatóriu IK Eposta IK Cep Tel |
| 🥜 Değerlendirici 🔹        |                                                                              |
| 🖉 Destek 👻                | No data to display                                                           |
| 🏉 Bekanlık Raporlan 👻     |                                                                              |

Değerlendirme menüsü altında kurumda değerlendirilecek standartların bulunduğu ekran yer almaktadır.

| TC Segin Bekanig        | Kurumsal Kalite       | Sistemi                                                                                                    |
|-------------------------|-----------------------|----------------------------------------------------------------------------------------------------|
| Barrente De mate        |                       |                                                                                                    |
| T Homeyor A Fine        |                       | ANKARA BEYPAZARI DEVLET HASTANESİ                                                                                                    |
| Admin 👻                 | Kurum                 | 0 Pilan                                                                                                    |
| 🖌 Kalite Direktoru 🖤    | Standart              | Contract of the second second s |
| Real and the second     |                       | •                                                                                                    |
| D Koordinatory          |                       | Hasta Güvenliği Komitesi bulunmalıdır.                                                                                                    |
| KYD Tanmiama            | Kurum bu sta          | Kisk yönesmi kapseminda riskier beimenmeli ve analiz edilmelidir.<br>Gövenlik Raporlama Sistemi kurulmalidir.                                                                                                    |
| urum Sec                | and the second second | Güvenlik Raporlama Sistemine yapılan bildirimler analiz edilmeli, analiz sonuçlarına göre iyleştirme çalışmalan yapılmalı                                                                                                    |
| urum Bilgileri          | - Evet                | Hasta/hasta yakını eğitimlerine yönelik düzenleme bulunmakdır.                                                                                                    |
| adedentime.             |                       | Hasta memnuniyeti anketleri uygularmalidir.<br>Hasta ve/veva hasta vakos, hastava sunukkilacek teshis, tedavi, bakon hizmetleri, hasta sorumluluklari ile difler hizmetl                                                                                                    |
| cruc localame           |                       |                                                                                                    |
| and and a               |                       |                                                                                                    |
| 0                       |                       |                                                                                                    |
| Değerlendiribi 👻        |                       |                                                                                                    |
| 🕈 Destek 🔷 👻            | areas and             |                                                                                                    |
| P and the second second | 🕈 Gen                 | zen +                                                                                                    |

Her bir standart ekip kararı ile puanlanır. Puanlama üç kategoride gerçekleştirilir. Bu kategoriler "<u>Evet" Hayır" ve " Değerlendirme Dışı" olarak düzenlenmiştir.</u> Ayrıca ekranın alt bölümünde standartların alt ölçütlerine ve rehberlik kısmına ulaşılabilmektedir.

| Kurum                                | 0 Puan                                                                                                    |
|--------------------------------------|----------------------------------------------------------------------------------------------------|
| Standart <                           | Güvenlik Raporlama Sistemi kurulmalıdır.                                                                                                    |
| Kurum bu                             | standardı karşılıyor mu? Henüz değerlendirilmedi                                                                                                    |
| ✓ Evet                               | 🗙 Hayır 🔁 Deği, Dışı                                                                                                    |
|                                      |                                                                                                    |
|                                      |                                                                                                    |
| 🗲 Geri                               | Beri →                                                                                                    |
| ÇENDRDEK                             |                                                                                                    |
| Güvenli                              | k Raporlama Sistemi kurulmalıdır. 50                                                                                                    |
| Güvenlik F<br>istenmeye<br>Hukuka va | taporlama Sistemi, hasta ve çalıpanların guvernigini venok esebiletek her türlü olayı (ramak kala ya da gerçekleşen<br>n olaylar ) kapsayacak şekilde düzenlerinelidir.<br>Normis ideomeven olavların da kistem kapsamında asalizinin vanilması sağlanmalıdır.Sistem. Hasta Güvenliği ve |
|                                      |                                                                                                    |

#### Resim 9: KKS Değerlendirme Ekranı

#### a. "Evet" Alanı

Ekibin kararı standardın karşılandığı yönünde ise evet alanı tıklanarak kaydedilir. "Evet" alanının tıklanmasının akabinde sistem otomatik olarak bir diğer standarda geçiş yapar.

#### b. "Hayır" Alanı

Ekibin kararı standardın karşılanmasında bir uygunsuzluk olduğu yönünde ise değerlendirme ekranı üzerinden "Hayır" alanı tıklanır. "Hayır" alanının tıklanmasının akabinde açılan ekranda standarda ilişkin "Sıklık Düzeyi" Etki Alanı" ve "Güvenlik" alanlarının ekip kararı ile işaretlenmesi gerekmektedir. İşaretleme sonrasında sistem otomatik olarak "Karşılanıyor" "Kısmen Karşılanıyor" "Karşılanmıyor" sonuçlarından birine ulaşır. Ayrıca "Açıklama" bölümü doldurulur ve kaydedilir.

\*Ekip kararı ile standart bazında karşılanma düzeyine ilişkin sonuç değiştirilebilir. (Bknz. Değerlendirme Sistematiği Doküman Sayfa 9-10)

Resim 10: KKS Değerlendirme Hayır Ekranı

| Admin v *             |               | ANKARA BEYPAZARI        | DEVLET HASTANESİ        |                   |         |
|-----------------------|---------------|-------------------------|-------------------------|-------------------|---------|
|                       | Kurum         | 0 Puan                  |                         |                   |         |
| Kalite Direktörü 🔹 👻  | Standart      |                         |                         |                   |         |
| 🖗 İl Koordinatörü 🔷 🔺 |               | Güvenlik Raporlama Sist | emi kurulmalıdır.       |                   | *       |
| KYD Tanımlama         | Kurum bu star | ndardı karşılıyor mu?   | Henüz değerlendirilmedi |                   |         |
| rum Seç               |               |                         | _                       |                   |         |
| rum Bilgileri         | 🖌 Evet 🚺      | 🕻 Hayır 🛛 😂 Değ. Di     | şı                      |                   |         |
| eğerlendirme          |               |                         |                         |                   |         |
| nuç înceleme          | Siklik Düzeyi | Etki Alaru              | Güvenlik                | Sonuc             |         |
| aylama                |               |                         |                         |                   |         |
|                       | Cok sik       | Sistemsel               | 📋 Orta veya yüksek risk | C Karşılamıyor    |         |
| Degeneraria +         | Az siklikta   | 🔘 Sistemsel değil       | Düşük risk              | Kismen Karşılıyor |         |
| Destek 👻              | O Nadir       | O Smrli                 | 🔘 Risk yok              | Karpilyor         |         |
| Bakanlık Raporlan 🔍 👻 | Açıklama      |                         |                         |                   |         |
| Bapkanlık v           |               |                         |                         |                   |         |
| Program v             |               |                         |                         |                   |         |
|                       | A Mondat      |                         |                         |                   |         |
|                       | • Kaydet      |                         |                         |                   |         |
|                       | + Geri        |                         |                         |                   | llert.→ |
|                       | COULT NO      |                         |                         |                   |         |

c. "Değerlendirme Dışı" Alanı

Ekip tarafından standardın kurum tarafından uygulanamayacağı kararı verilir ise ekran üzerinden "Değerlendirme dışı" alanı tıklanır. Açılan ekranda Değerlendirme dışı tutulma nedenleri açıklama bölümüne yazılır ve kaydedilir.

| _ (*)                             | ANKARA BEYPAZARI DEVLET HASTANESİ                                         |               |         |
|-----------------------------------|---------------------------------------------------------------------------|---------------|---------|
| Kurum                             | 0 Puan                                                                    |               |         |
| ektoru + Standart                 |                                                                           |               | 1112    |
| etoru e                           | Güvenlik Raportama Sistemi kurulmakdır.                                   |               |         |
| Kuru                              | m bu standardı karşılıyor mu? Henüz değerlendirilme                       |               |         |
| miama                             |                                                                           |               |         |
| Açıklar                           | 12                                                                        |               |         |
| n                                 |                                                                           |               |         |
|                                   |                                                                           |               |         |
| ne                                |                                                                           |               |         |
|                                   |                                                                           |               |         |
|                                   |                                                                           |               |         |
| idina 🔹 🔽                         | Layder. × 1ptal                                                           | $\rightarrow$ |         |
| dna v 📝                           | Caryoles 🗙 Iptal                                                          | >             |         |
| dna v 🗸                           | Caryoles × tottal                                                         | $\Rightarrow$ | Jen.→   |
| dna +                             | Gent                                                                      | $\Rightarrow$ | lieri ↔ |
| dina v 💜<br>v<br>Raporlan v       | Kayrcher. 🗭 Iptraf                                                        | >             | Ien +   |
| dina +                            | Canader × 1ptral                                                          | >             | len →   |
| dina +                            | Sen                                                                       | >             | len →   |
| dina v v v<br>Raporlan v<br>v Güv | Carolez 🗶 Iptial<br>Sen<br>enlik Raporlama Sistemi kurulmalıdır. 50       | >             | Ben +   |
| ndina +                           | Carpolez 🗶 Iptial<br>Ben<br>a<br>enlik Raporlama Sistemi kurulmalıdır. 50 | <b>}</b>      | Deri 🔶  |

Resim 11: KKS Değerlendirme Dışı Ekranı

## 5. Sonuç İnceleme

Bu ekranda değerlendirme ekibi puanladığı standartların tamamını bir sayfada görebilmektedir.

| urumsal Kalite            | Sistem                                                                                                    |          |           |      |                          |                     |      |
|---------------------------|----------------------------------------------------------------------------------------------------|----------|-----------|------|--------------------------|---------------------|------|
| Cho                       |                                                                                                    |          |           |      |                          |                     |      |
| olum                      | Standart                                                                                                    | Kategori | Etkiniik: | SANK | Güvenlik                 | Sanug               | Puen |
| ed Servis                 | Kunsultasson idemterinin etkin sekilde yGrutolmesi<br>sağlarmalıdır.                                                                            |          | Smith     | Nade | Hisk Yok                 | Karphyor            | 30   |
|                           | Gözlem altına alman hastaların gövenli ve etkili sağlık.<br>hipmeti almalan sağlanmalıdır.                                                      |          |           |      |                          |                     |      |
|                           | Yatış, sevk ve taburmluk sizeçlerine yünelik düserileme<br>yaşılmalıdır.                                                                        |          |           |      |                          |                     |      |
|                           | Ameliyathanede, sucaklik ve nem değerleri izlenmelidir.                                                                                         |          |           |      | Rink Yok                 | Karybyer            |      |
|                           | Havalandırma sistemlerine yünelik düzenleme yapılmalıdır.                                                                                       |          | Sistemsel |      | Orta veya<br>Yukosk Risk |                     |      |
|                           | Cerrets oygulamaların güverliği seğlermeldir.                                                                                                   |          |           |      |                          |                     |      |
| meliyathane               | Anestezi uygulamalarının güveniği sağlanmalıdır.                                                                                                | CONTRDEX |           |      |                          | Karphyor            |      |
|                           | Tam emaçlı alman dokuların güvenliğine yrinelik düzenleme<br>bulunmalıdır.                                                                      |          |           |      |                          |                     |      |
|                           | Cerrati süneçte gerçekleşen tatalar ve remali kata tilayter<br>cerrati kata andtandırma sistemine (CHSSTR) göre<br>kodlammaldır.                |          |           |      | Orta veya<br>Yuksek Risk | Karplamiyor         |      |
| kysikamye<br>aboratuvany  | Panik değerlerin zamarında ve etkin şekilde tildirimi<br>siqlarmalidir.                                                                         |          |           |      |                          |                     |      |
| innikimye<br>aboratuvari  | Laboratuvar sünsçlerinde gerçekleşen hatalar ve ramak<br>kala nixyler laboratuvar hata sındlandırma sistemine<br>(LIRSSTR) göre kodisirmalıdır. |          |           |      |                          |                     |      |
| laium theat<br>Autorgoler |                                                                                                    |          |           |      |                          |                     |      |
| onum Okan<br>Antergeler   |                                                                                                    |          |           |      |                          | Karnen<br>Kargikyrr |      |
| olom Bazir                |                                                                                                    |          |           |      |                          |                     |      |

Resim 12: KKS Sonuç İnceleme Ekranı

## 6. İl Kalite Koordinatörü Onaylama

Standartların puanlanmasının akabinde il kalite koordinatörü tarafından ilk onay verilir. Menü üzerinden "Onaylama" ekranına giriş yapılır. Açılan ekran üzerinden "Kod Gönder" alanı tıklanır. İl Kalite Koordinatörü cep telefonuna gelen SMS kodu yazılır ve onaylama gerçekleşir.

| Değerlendirilece<br>Bölüm             | Değerlendirilece<br>Toplam Puan | Değerlendirilen E                  | Değerlendirilen<br>Puan | Karşılanmıyor | Kısmen<br>Karşılanıyor | Karşılanıyor | Değerlendirme<br>Dışı |
|---------------------------------------|---------------------------------|------------------------------------|-------------------------|---------------|------------------------|--------------|-----------------------|
| Acil Servis                           | 110                             | Acil Servis                        | 110                     |               |                        | 110          |                       |
| Ameliyathane                          | 220                             | Ameliyathane                       | 220                     |               |                        | 220          |                       |
| Biyokimya<br>.aboratuvari             | 80                              | Biyokimya<br>Laboratuvari          | 80                      |               |                        | 80           |                       |
| Bölüm Bazlı<br>Göstergeler            | 120                             | Bölüm Bazlı<br>Göstergeler         | 120                     |               |                        | 120          |                       |
| Egitim<br>Yönetimi                    | 50                              | Egitim Yönetimi                    | 50                      |               |                        | 50           |                       |
| Göstergelerin<br>Izlenmesi            | 250                             | Göstergelerin<br>Izlenmesi         | 250                     |               |                        | 190          | 60                    |
| Güvenlik<br>Raporlama<br>Sistemi      | 100                             | Güvenlik<br>Raporlama<br>Sistemi   | 100                     |               |                        | 100          |                       |
| Hasta Bakımı                          | 340                             | Hasta Bakımı                       | 340                     |               |                        | 340          |                       |
| Hasta<br>Deneyimi                     | 160                             | Hasta Deneyimi                     | 160                     |               |                        | 160          |                       |
| laç Yönetimi                          | 130                             | İlaç Yönetimi                      | 130                     |               | 50                     |              | 30                    |
| alite Yönetimi                        | 50                              | Kalite Yönetimi                    | 50                      |               |                        | 50           |                       |
| (linik<br>Söstergeler                 | 80                              | Klinik<br>Göstergeler              | 80                      |               |                        | 80           |                       |
| Malzeme ve<br>Cihaz Yönetimi          | 50                              | Malzeme ve<br>Cihaz Yönetimi       | 50                      |               |                        | 50           |                       |
| Otelcilik<br>Hizmetleri               | 130                             | Otelcilik<br>Hizmetleri            | 130                     |               |                        | 130          |                       |
| Radyasyon<br>Güvenliği                | 50                              | Radyasyon<br>Güvenliği             | 50                      |               |                        | 50           |                       |
| Risk Yönetimi                         | 50                              | Risk Yönetimi                      | 50                      |               |                        | 50           |                       |
| Sağlıklı<br>Çalışma<br>Yaşamı         | 60                              | Sağlıklı<br>Çalışma Yaşamı         | 60                      |               |                        | 60           |                       |
| Tibbi Kayıt ve<br>Arşiv<br>Hizmetleri | 50                              | Tibbi Kayıt ve<br>Arşiv Hizmetleri | 50                      |               |                        | 50           |                       |
| Transfüzyon<br>Hizmetleri             | 50                              | Transfüzyon<br>Hizmetleri          | 50                      |               |                        | 50           |                       |
| Yoğun Bakım<br>Ünitesi                | 100                             | Yoğun Bakım<br>Ünitesi             | 100                     |               |                        | 100          |                       |
|                                       | Onay kodu                       |                                    |                         |               |                        |              |                       |

Resim 13: KKS Onaylama Ekranı

### 7. Ekip Tanımlama

İl Kalite Koordinatörü tarafından ilk onay verilmesinin akabinde diğer ekip üyelerinin onay verebilmesi için ekip üyelerine ait iletişim bilgileri ilgili alanlara yazılır.

| TC: Soğak Dakanlığı | Kur<br>Manuci + | umsat Kalif | te Sistemi                                         | < | ns |
|---------------------|-----------------|-------------|----------------------------------------------------|---|----|
| Admin               | - * Kurum       | ANKARA      | JUS DEVLET HASTANESI                               | - |    |
| Kalite Direktoru    | Tanh            | 20.07.201   | .b                                                 |   |    |
| 11 Koordinatoru     | 1. Oye          | 100.00      | ALL CENT                                           |   |    |
|                     | Cen To          | el.         | 0000 000 00                                        | - |    |
| KYD Tanimlama       | Eposta          |             | Ali@Ahmet.com.tr                                   | = |    |
| irum Seç            |                 |             |                                                    |   |    |
| rum Bilgileri       | 2. Oye          | 20042       | the at streets                                     |   |    |
| egenendirme         | Can T           |             | Anmet ALESSI2                                      |   |    |
| inuç Inceleme       | Ecosta          |             | Abmet@Abmet.com.tr                                 | - |    |
| P Değerlendirici    |                 |             | Ankara Ulus Devlet<br>Hastanesi<br>Değerlendirmesi |   |    |
| Bakanlık Raporlan   | ~               |             | Onaya Gönder                                       |   |    |
| Başkanlık           | -               |             |                                                    |   |    |
| Decoration          | -               |             |                                                    |   |    |

## 8. Ekip Üyeleri Onayı

İl Kalite Koordinatörünün ekip üyelerini Kurumsal Kalite Sistemine tanımlanmasının akabinde, Kurumsal Kalite Sistemi tarafından onaylama ekranı giriş linki, üyelere e-posta olarak gönderilir.

| Resim 15: | e-posta Link Ekranı |  |
|-----------|---------------------|--|
|           |                     |  |

| Ð Yeni  ∨ ち Yanıtla  ∨ 🛅 Sil 🧧 Arşivle Gereksiz  ∨ Süpür Taşı ∨ Kategoriler∨ …                                                                                                    |                        | ſ                       | Ŷ                      | x                      | ŋ                    | Geri al   |
|----------------------------------------------------------------------------------------------------|------------------------|-------------------------|------------------------|------------------------|----------------------|-----------|
| Kurumsal Kalite Sistemi - ANKARA BEYPAZARI DEVLET HASTANESİ                                                                                                    |                        |                         |                        |                        |                      |           |
| KS Bugün, 06:11<br>Siz *                                                                                                    | 9                      |                         | ^                      | 5                      | Yanıtl               | a   🗸     |
| Merhaba                                                                                                    |                        |                         |                        |                        |                      |           |
| Kurumsal Kalite Programı ANKARA BEYPAZARI DEVLET HASTANESİ kurumu için afından gönderilen sonuç onaylama isteği için gönderilen erişim linki                                                                                                    |                        |                         |                        |                        |                      |           |
| nttp://kks.saglik.gov.tr/ikk/ekipuyesionayi.aspx?dogrulamaKodu=95ed7190-6077-4799-968f-cf640bf2b76c                                                                                                    |                        |                         |                        |                        |                      |           |
| Not: Lütfen bu elektronik postayı cevaplamayınız.                                                                                                    |                        |                         |                        |                        |                      |           |
| ASAL UYARI:<br>bu e-postat mi jentiği bigler (ekleri de dahi olmak üzere) gizidir. T.C. Sağlık Bakanlığı onayı olmaksızın içeriği kopyalanamaz, üçüncü kişilere açıklanamaz veya iletlemez. Bu mesajın gönderimek istendiği kişi değiseniz (ya da bu e-posta'yı yanişikla aklıysanız). Ürten<br>sistemizden demal sinic. T.C. Sağlık Bakanlığı bu mesajın içerdiği biglerin doğnuluğu veya eksisiz olduğu konusunda bir garanti vermenktedir. Bu nedenle, biglerin ne şekilde olusa olsun içeriğinden, iletimesinden, alınmasından. Saklanmasından T.C. Sağlık Bakanlığı görişterin içermeyebilir. | yollayan<br>lığı sorur | ı kişiyi ha<br>mlu deği | berdar ei<br>dir. Bu m | diniz ve<br>Iesajın iç | mesajı<br>periği yaz | arına ait |
| bu e-posta böze bilnen tüm bilgisayar virüsleine karşı taranmıştır.                                                                                                    |                        |                         |                        |                        |                      |           |
| NSCLAINER.<br>hts e-mail including any attachments) may contain confidential and/or phyleoed information. Conving. disclosure or distribution of the material in this e-mail without. The Ministry of Health of Turkey's suffortive is strictly forbidden. If you are not the intended register for the                                                                                                    | ve receiv              | ved this                | e-mail in (            | error), pl             | ease not             | ify the   |

Ekip üyeleri epostalarına gelen link üzerinden KKS Onaylama ekranına giriş yaparlar ve ekran üzerinden "Kod Gönder" alanını tıklayarak cep telefonlarına gelen SMS kodunu yazar ve onaylama işlemini tamamlarlar.

| esim 16: KKS SMS Onay Ekr | anı                     | <i>.</i> |        |
|---------------------------|-------------------------|----------|--------|
| J                         |                         | k        | Lurums |
| T.C. Sağlık Bakanlığı     | Kurumsal Kalite Sistemi |          |        |
|                           |                         |          |        |
| TT088GV                   |                         |          |        |
| Unay kodu                 |                         |          |        |

## 9. İl Kalite Koordinatörü Son Onay (Başkanlığa Gönder Butonu)

Her iki ekip üyesinin onay vermesinin ardından İl Kalite Koordinatörü tarafından son onay verilir. İl Kalite Koordinatörü "Onaylama" menüsüne giriş yapılır. Yeniden "Kod Gönder" alanına tıklanarak SMS kodu girişi yapılır ve son olarak "Başkanlığa Gönder" butonu tıklanır.

Bu işlemin tamamlanmasının ardından değerlendirme sonucu Başkanlığa gönderilir ve sonuçlar üzerinde her hangi bir değişiklik yapılamaz

| Bölüm                                 | Değerlendirilece<br>Toplam Puan | Değerlendirilen E                  | Değerlendirilen<br>Puan | Karşılanmıyor | Kısmen<br>Karşılanıyor | Karşılanıyor | Değerlendirme<br>Dışı |
|---------------------------------------|---------------------------------|------------------------------------|-------------------------|---------------|------------------------|--------------|-----------------------|
| Acil Servis                           | 110                             | Acil Servis                        | 110                     |               |                        | 110          |                       |
| Ameliyathane                          | 220                             | Ameliyathane                       | 220                     |               |                        | 220          |                       |
| Biyokimya<br>Laboratuvarı             | 80                              | Biyokimya<br>Laboratuvari          | 80                      |               |                        | 80           |                       |
| Bölüm Bazlı<br>Göstergeler            | 120                             | Bölüm Bazlı<br>Göstergeler         | 120                     |               |                        | 120          |                       |
| Egitim<br>Yönetimi                    | 50                              | Egitim Yönetimi                    | 50                      |               |                        | 50           |                       |
| Göstergelerin<br>Izlenmesi            | 250                             | Göstergelerin<br>Izlenmesi         | 250                     |               |                        | 190          | 60                    |
| Güvenlik<br>Raporlama<br>Sistemi      | 100                             | Güvenlik<br>Raporlama<br>Sistemi   | 100                     |               |                        | 100          |                       |
| Hasta Bakımı                          | 340                             | Hasta Bakımı                       | 340                     |               |                        | 340          |                       |
| Hasta<br>Deneyimi                     | 160                             | Hasta Deneyimi                     | 160                     |               |                        | 160          |                       |
| İlaç Yönetimi                         | 130                             | İlaç Yönetimi                      | 130                     |               | 50                     |              | 30                    |
| Kalite Yönetimi                       | 50                              | Kalite Yönetimi                    | 50                      |               |                        | 50           |                       |
| Klinik<br>Göstergeler                 | 80                              | Klinik<br>Göstergeler              | 80                      |               |                        | 80           |                       |
| Malzeme ve<br>Cihaz Yönetimi          | 50                              | Malzeme ve<br>Cihaz Yönetimi       | 50                      |               |                        | 50           |                       |
| Otelcilik<br>Hizmetleri               | 130                             | Otelcilik<br>Hizmetleri            | 130                     |               |                        | 130          |                       |
| Radyasyon<br>Güvenliği                | 50                              | Radyasyon<br>Güvenliği             | 50                      |               |                        | 50           |                       |
| Risk Yönetimi                         | 50                              | Risk Yönetimi                      | 50                      |               |                        | 50           |                       |
| Sağlıklı<br>Çalışma<br>Yaşamı         | 60                              | Sağlıklı<br>Çalışma Yaşamı         | 60                      |               |                        | 60           |                       |
| Tibbi Kayıt ve<br>Arşiv<br>Hizmetleri | 50                              | Tibbi Kayıt ve<br>Arşiv Hizmetleri | 50                      |               |                        | 50           |                       |
| Transfüzyon<br>Hizmetleri             | 50                              | Transfüzyon<br>Hizmetleri          | 50                      |               |                        | 50           |                       |
| Yoğun Bakım                           | 100                             | Yoğun Bakım                        | 100                     |               |                        | 100          |                       |

Resim 17: KKS Baskanlığa Gönder Ekranı